## UNIVERSIDAD REGIONAL AUTÓNOMA DE LOS ANDES GUÍA PARA MATRÍCULAS EN LÍNEA

Subtítulo del documento

## **GUÍA DE MATRÍCULAS EN LINEA**

## **Consideraciones iniciales:**

- Los estudiantes aspirantes al programa de becas, deben realizar su trámite primero en el área de postulaciones a través del portal estudiantil.
- Debe registrar su matrícula en Inglés (CTT de Los Andes) según corresponda previamente https://appestudiantil.cttdelosandes.com/appestudiantes/

A continuación, se detalla el proceso para la matrícula en línea.

- 1. Ingresar a https://servicios.uniandes.edu.ec/appestudiantes/
- 2. Escoge el [Lugar], habilitado para la matrícula e ingresa el usuario y contraseña.

| POF |                       |
|-----|-----------------------|
|     | LUGAR:                |
|     | SELECCIONE LUGAR      |
|     | CEDULA/PASAPORTE:     |
|     | Contraseña            |
|     | Olvido su contraseña? |
|     | Login                 |
|     |                       |

Se muestra la siguiente imagen:

| APPESTUDIANTES - UNIANDES          | 3                                                                                               |                                                                                                    |                                                                     | ■ * ▲ *                               |
|------------------------------------|-------------------------------------------------------------------------------------------------|----------------------------------------------------------------------------------------------------|---------------------------------------------------------------------|---------------------------------------|
| 2                                  | Campus Virtual - Uniander<br>Bienvenido<br>Através de este portal podrás realizar múltiples opr | s                                                                                                    |                                                                     |                                       |
| elinicio                           | 1. Datos<br>Personales                                                                          | 2. Ficha                                                                                                 | 3. Matrículas                                                       | Calificaciones                        |
| CP Calificaciones                  | Administra la información de tus datos personales<br>• Actualizar Datos<br>• Actualizar Foto    | Realiza aqui tu Análisis Estudiantil                                                                     | Para más información:<br>• Requisitos<br>• ¿Cómo matricularse?      | Revisa tu historial de calificaciones |
| C: Fichas < 7 Preguntas Frequentes | Ingresar O                                                                                      | Ingresar O                                                                                               | Ingresor O                                                          | Ingresar O                            |
|                                    | Bienestar<br>Universitario                                                                      | Pagos                                                                                                    | Postulaciones                                                       |                                       |
|                                    | Portal de Bienestar Universitario                                                               | Realiza tus pagos en línea, revisa tus pagos<br>de matrícula y colegiatura realizados hasta la<br>fecha. | Aquí podrás postular a los procesos de<br>becas y ayudas económicas |                                       |
|                                    | Ingresar O                                                                                      | Ingresar O                                                                                               | Ingresar O                                                          |                                       |

**3.** Los estudiantes que registran por primera vez su matrícula, deben obligatoriamente actualizar sus **[1. <u>Datos Personales</u>]**, y subir una fotografía tamaño carnet a color de acuerdo a las especificaciones, si los estudiantes ya registran matrícula es responsabilidad de los mismos si realizan la actualización.

| 2                                                             | 1. Datos<br>Personales  |
|---------------------------------------------------------------|-------------------------|
| Administra la información                                     | de tus datos personales |
| <ul> <li>Actualizar Datos</li> <li>Actualizar Foto</li> </ul> |                         |
| Ingresar                                                      | ٥                       |

4. Llenar la [2. Ficha Análisis Estudiantil].

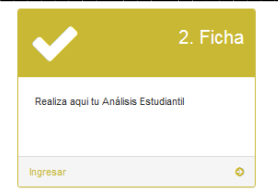

5. A continuación, ingrese en [3. Matrículas], la imagen se muestra a continuación:

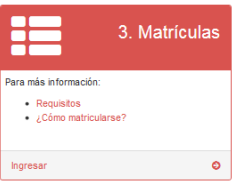

6. Posteriormente se visualizará el nivel y las asignaturas en las que se va a matricular, a continuación haga clic en [Procesar Matrícula], se visualiza la siguiente imagen:

| APPESTUDIANTES - UNI                  | NIDES |                                                                                                 |                                         |                    |     | ۰. | 41 |
|---------------------------------------|-------|-------------------------------------------------------------------------------------------------|-----------------------------------------|--------------------|-----|----|----|
|                                       |       | Matriculas or<br>Procesos de Matricul                                                           | nLine                                   |                    |     |    |    |
| Alten<br>Alten<br>Zichennes<br>Binges |       | Cédule:<br>Nombre:<br>Pecultud: JURIS/RUDDICA,<br>Cerrera: DERECHO<br>Nivel: DECRIO - PRESENCAL | Parabete: A                             |                    |     |    |    |
|                                       |       | Asignaturas del tovel                                                                           |                                         |                    |     |    |    |
| Actividades                           |       | Código                                                                                          | Asignatura                              |                    | Tgo |    |    |
| 9 Preparties Frequentes               |       | DERIGUE                                                                                         | JUSTICIA CONSTITUCION                   | AL Y DERECHOS HUM. | N   |    |    |
|                                       |       | DERIOPC                                                                                         | PRACTICA OVE, Y FORE                    | vise.              |     |    |    |
|                                       |       | DER10TO                                                                                         | TRABAJO DE GRADO                        |                    |     |    |    |
|                                       |       | Asignaturas que no po                                                                           | drá tomar por problemas de prerequisito |                    |     |    |    |
|                                       |       | Código                                                                                          |                                         | Asignatura         |     |    |    |
|                                       |       |                                                                                                 | Procesar Matricula                      |                    |     |    |    |

7. A continuación proceda en [Imprimir ficha], se desplegará su ficha de matrícula y los valores a cancelar:

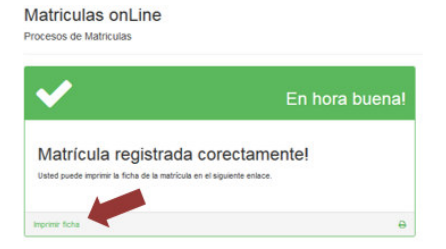

8. A continuación, puedes realizar el pago ingresando a [WEB], posteriormente a [Botón de pagos] o a través del Banco del Pacífico, en ventanillas solo indicando el número de cédula.

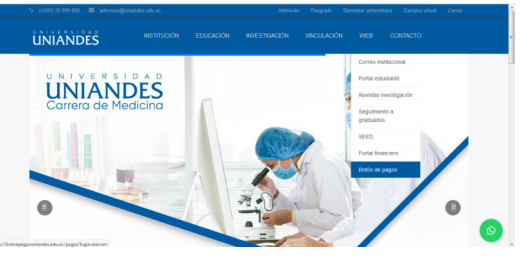

**9.** En el caso de que al momento de generar la matrícula tenga algún inconveniente se le mostrará el siguiente mensaje, para lo cuál deberá comunicarse con la Secretaría Académica a los siguientes correos electrónicos:

| LUGAR  | CORREO                        |
|--------|-------------------------------|
| Ambato | ua.matriculas@uniandes.edu.ec |
| Ibarra | ui.matriculas@uniandes.edu.ec |

## UNIVERSIDAD REGIONAL AUTÓNOMA DE LOS ANDES GUÍA PARA MATRÍCULAS EN LÍNEA

| Tulcán        | ut.matriculas@uniandes.edu.ec |
|---------------|-------------------------------|
| Santo Domingo | us.matriculas@uniandes.edu.ec |
| Quevedo       | uq.matriculas@uniandes.edu.ec |
| Babahoyo      | ub.matriculas@uniandes.edu.ec |
| Riobamba      | ur.matriculas@uniandes.edu.ec |
| Риуо          | up.matriculas@uniandes.edu.ec |

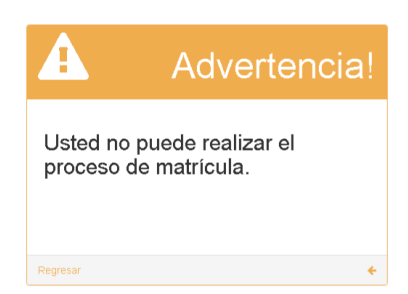

**10.** Si desea reimprimir su ficha de matrícula y tabla de valores, ingrese nuevamente en **[3. <u>Matrículas</u>]**, se muestra lo siguiente:

| APPESTUDIANTES - UNIAN | DES                                                |
|------------------------|----------------------------------------------------|
|                        | Advertencia!                                       |
| W Inicio               | Usted no puede realizar el proceso de matrícula.   |
| 🛎 Perfil 🤟 🤞           | Usted ya se encuentra matriculado en este período. |
| 2 Calificaciones       | ⊖ Imprimir Ficha de matícula                       |
| III Pagos              | e imprimit rabia de valores                        |
| 🗅 Fichas 🦿             | Regresar 🔶                                         |
| @Actividades <         |                                                    |
| ? Preguntas Frecuentes |                                                    |
|                        |                                                    |